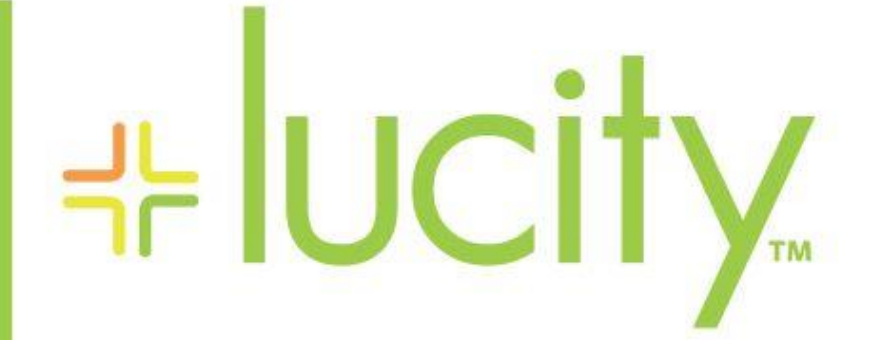

# TRAINING GUIDE

# **Utility Locates**

러는 러는 러는 러는

clarity through connections www.lucity.com 10561 Barkley, Suite 500 Overland Park, KS 66212 913.341.3105

# Utility Locates

The Utility Locates modules allow agencies to keep track of all the location services they perform, as well as the utilities that are affected.

#### Contents

| Utility Locates                                           | 2 |
|-----------------------------------------------------------|---|
| Header Data Fields                                        | 4 |
| Staking Fields                                            | 4 |
| Checklist                                                 | 4 |
| Custom Fields                                             | 4 |
| Utility Members                                           | 4 |
| Violations                                                | 4 |
| Utility Locate Child Records                              | 5 |
| Utility Locate Members Contacted:                         | 6 |
| Utility Locate Member Damaged:                            | 6 |
| Utility Locate Checklist:                                 | 7 |
| Child Grids Utility Locate Member Damaged                 | 8 |
| Utility Locate Witness to Damage:                         | 9 |
| Utility Locate Member Damage Violations                   | 9 |
| Utility Locate Member Owed Amounts                        | 9 |
| Adding New Utility Locate from a Request or Work Order 10 | 0 |

# Utility Locates

The Utility Locates modules allow agencies to keep track of all the location services they perform, as well as the utilities that are affected. It also can track information about damage done to utilities.

Utility locates is located in the Work > Utility Locates Menu

| ┥┝ | U | city.          | Home E Loc | ates 🛞 🕂       |                  |                    | 🏶 📰 🎨 🗶         | Jacob Meut            | h |
|----|---|----------------|------------|----------------|------------------|--------------------|-----------------|-----------------------|---|
|    | ( | - 🍟 - 🗖        | 5 🗟        | ) <b>c</b> ; 🔽 |                  |                    | Q               | 🖾 🗘 🛈 🟠               | 3 |
|    |   | Original Loc # | Request#   | Work Order #   | Locate Type Text | External Request # | Department Text | Jurisdiction Text T C |   |
| ÷  | 1 | 2225555        |            | 17-000014      | Utility request  |                    | Utilities       |                       | ^ |
| ÷  | 1 | 1              |            |                |                  |                    |                 |                       |   |

The Utility Locates view displays information for various Utility Locate records. The fields displayed in this view are totally customizable for your organization (or department, or user, etc), so may vary. The fields displayed in the view are immediately filterable sortable and searchable.

| Notes:                                |                                       |                                       |  |
|---------------------------------------|---------------------------------------|---------------------------------------|--|
|                                       |                                       |                                       |  |
|                                       |                                       |                                       |  |
|                                       |                                       |                                       |  |
|                                       |                                       |                                       |  |
|                                       |                                       |                                       |  |
|                                       |                                       |                                       |  |
|                                       |                                       |                                       |  |
|                                       |                                       |                                       |  |
|                                       |                                       |                                       |  |
| · · · · · · · · · · · · · · · · · · · | · · · · · · · · · · · · · · · · · · · | · · · · · · · · · · · · · · · · · · · |  |

You can click the form button beside any record to see the detailed information for the record. Once again, this form is completely customizable, but will generally display the following information.

|          | 1.62 5 15                                   |                                              |                           |
|----------|---------------------------------------------|----------------------------------------------|---------------------------|
|          |                                             |                                              | Work_Utility Locates Form |
|          | Original Locate #*                          | Request # Work Order #                       |                           |
|          | 2225555                                     | 17-000014                                    | 8                         |
| _        | Locate Type                                 | External Request #                           |                           |
|          | Department                                  | Jurisdiction                                 |                           |
|          | U Utilities                                 | - 田                                          |                           |
|          | Stak                                        | ing Information                              |                           |
| Ξ.       | Called In Date Called In Time               |                                              |                           |
|          |                                             |                                              |                           |
| æ        | Locate Restake Date Locate Restake Time     |                                              |                           |
| ŏ        |                                             |                                              |                           |
| <b>U</b> | Locate Good Date Locate Good Time           |                                              |                           |
|          | Locate Expires Date Locate Expires Time     |                                              |                           |
| <u> </u> |                                             |                                              |                           |
| E0       |                                             |                                              |                           |
|          | 1st Restake Number                          | 3rd Restake Number                           |                           |
|          | Ist Restake Call-In Ist Restake Call-In Tim | e 3rd Restake Call-In 3rd Restake Call-In Ti | me                        |
|          |                                             |                                              | )                         |
|          | Ist Restake Date Ist Restake Time           | 3rd Restake Date 3rd Restake Time            |                           |
|          | 9                                           |                                              | 9                         |
|          |                                             |                                              | -)                        |
|          | Ist Restake Expires Ist Restake Expires Tir | ne 3rd Restake Expires 3rd Restake Expires 1 | Ime                       |
|          |                                             |                                              | 9                         |
|          |                                             |                                              |                           |
|          | 2nd Restake Number                          | 4th Restake Number                           |                           |
|          | 2nd Restake Call-In 2nd Restake Call-In Tin | e 4th Restake Call-In 4th Restake Call-In Ti | me                        |
|          |                                             |                                              | 9                         |
|          | 2nd Restake Date 2nd Restake Time           | 4th Restake Date 4th Restake Time            |                           |
|          | 2nd Restake Good 2nd Restake Good Time      | e 4th Restake Good 4th Restake Good Tim      | ie l                      |
|          | 9                                           |                                              | )                         |
|          | 2nd Restake Expires 2nd Restake Expires Ti  | ne 4th Restake Expires 4th Restake Expires 1 | lme                       |
|          |                                             |                                              | 2                         |
|          | Dan                                         | nage By Others                               |                           |
|          | Damaged Occurred Damaged Occurred Tin       |                                              |                           |
|          |                                             | -                                            |                           |
|          | Damage by Member                            |                                              |                           |
|          |                                             | 2                                            |                           |
|          | 3rd Party Hit Respon                        | Hit Labor Costs                              |                           |
|          | 3rd Party Hit UPC #                         | Hit Material Costs                           |                           |
|          |                                             | 0.00                                         |                           |
|          | Hit UPC Damage #                            | Hit Equipment Costs                          |                           |
|          | Main Damaged by Hit                         | Hit Other Costs                              |                           |
|          | E                                           | 0.00                                         |                           |
|          | Responsible for Hit                         | HIT TOTAL COSTS                              |                           |
|          | Cause of Damage                             | HIT Refund Received                          |                           |
|          | (E) (E) (E) (E) (E) (E) (E) (E) (E) (E)     |                                              |                           |
|          | Name Causing Damage                         | Water Loss Duration                          |                           |
|          | Address                                     | Est Rate of Loss                             |                           |
|          |                                             |                                              |                           |
|          | Phone                                       | HIT EST Water Loss                           |                           |
|          | Police Case #                               |                                              |                           |
|          |                                             |                                              |                           |
|          | Hit Comments                                |                                              |                           |
|          |                                             |                                              |                           |
|          |                                             |                                              |                           |
|          | L                                           |                                              |                           |
|          | General Comment                             |                                              |                           |

### **Header Data Fields**

The **Original Loc** # indicates the user-defined, unique identifier for the utility locate.

The **Request #** links the *Utility Locate* to a *Request*. Click the caption button or click in the field and hit **F9** for a list of requests.

The **Work order** # links the *Utility Locate* to a *Work Order*. Click the caption button, or click in the field and hit **F9** for a list of work orders.

The Location Type identifies the type of locate that was performed.

**Department** identifies the department that will locate the utilities.

Jurisdiction indicates the agency in charge of the area in which the locate is performed.

### **Staking Fields**

The **Called in Date** is the date the call was received. The system automatically completes this field when the *Utility Locate* is created from a request.

#### Checklist

Provides the ability to have a checklist item on the Utility locate. The *Checklist Setup* module allows users to create checklist templates for the *Utility Locates* module. The module consists of a *Checklist Name* field to identify the checklist, and a grid to contain the checklist items.

To access the Utility Checklist setup module, go to Work > Utility Locates > Checklist Setup.

### **Custom Fields**

Provides a variety of field types for any additional information you wish to track, as well as a short general. Last Modified By fields will track when and who last updated this record.

#### **Utility Members**

The *Utility Members* module allows agencies to set up different utility companies or agencies with whom they work regularly.

To access the *Utility Members* module, go to Work > Utility Locates > Utility Members.

#### Violations

The *Violations* module allows users to setup violation records that can be used on *Utility Locates* when filling out *Damage to Others* records.

To access the Violations module, go to Work > Utility Locates > Violations.

# Utility Locate Child Records

When hitting the + button, you display related child records for each Water Flushing Route record. The child records displayed vary, but could include: Utility Locate Members Contacted, Utility Locate Member Damaged, and Utility Locate Checklist.

|   | Ê      | - 🎁 -                  | 5 🗟                  | e 🔁                |                       |         |                    |    | Q 🖸            |     | 1 🗘          |
|---|--------|------------------------|----------------------|--------------------|-----------------------|---------|--------------------|----|----------------|-----|--------------|
|   |        | Original Loc #         | Request#             | Work Order #       | Locate Type Text      | T       | External Request # | T  | Department Tex | t T | Jurisdiction |
| - | 6      | 3333                   |                      |                    |                       |         |                    |    |                |     | ^            |
|   | Utilit | y Locate Members Conta | acted (0) Utility Lo | ocate Member Damag | ed (0) Utility Locate | Checkli | ist (4)            |    |                |     |              |
|   |        |                        | ×                    |                    |                       |         |                    |    | (              |     | <b>)</b> (1) |
|   |        | Member Contacted       | Member Co            | ntacted Text       | Contact Name          | Cor     | ntact Last Name    | Re | ason Text      | -   |              |
|   |        |                        |                      |                    |                       |         |                    |    |                |     | ^            |

Utility Locate Members Contacted:

This view shows who has been contacted from other Utilities and the reason.

Utility Locate Member Damaged:

This view shows some basic information about a damage ticket that has been completed for a time when the Utility associated to this ticket was damaged. COD is Cause Of Damage.

Utility Locate Checklist:

This view is the checklist items that the operator should have gone through to perform the locate. This checklist is user defined.

Notes:\_\_\_\_\_

# Utility Locate Members Contacted:

This is the standard form for the Utility Members located. The members contacted must be created in the **Utility Members module**.

|          | Member Con  | tacted*             |   |
|----------|-------------|---------------------|---|
|          | 2           | West India Pipeline | 雷 |
|          | Contact Nam | e                   |   |
|          | Jacob       | Meuth               | 雷 |
| •        | Reason      |                     |   |
| <u> </u> |             |                     | 雷 |
|          | Note        |                     |   |
|          |             |                     |   |
| •        |             |                     |   |
| <b>_</b> |             |                     |   |
| E.       |             |                     |   |

# Utility Locate Member Damaged:

This is the standard form for the Utility locate member Damaged. It requires a "Damage Ticket #" that is user define.

|    |                                               | Work_Utility                            | Locate Member Damaged Form |
|----|-----------------------------------------------|-----------------------------------------|----------------------------|
|    | Damage Ticket #*                              | Utility Damage Date Utility Damage Time |                            |
|    | Utility Damaged                               | Employee Causing Damage                 |                            |
|    | UPC Contacted Date UPC Contacted Time         | Equipment Causing Damage                | ······                     |
|    | Utility Contacted Date Utility Contacted Time | Tool Causing Damage                     | 雷                          |
|    | Utility Contact Name                          | Employee Report Damage                  | 雷                          |
| ō  |                                               | Main Damaged                            | 雷                          |
|    |                                               |                                         |                            |
| -  | Crew Damage Comments                          |                                         | _                          |
| Ľo | Coordinator Commants                          |                                         | COD - Mis Marked           |
|    |                                               |                                         | COD - Not Marked           |
|    |                                               |                                         | COD - Other                |
|    |                                               |                                         |                            |

## Utility Locate Checklist:

The utility locate checklist is a way to make sure that all the standard or nonstandard items were fulfilled for the locate.

| - | 1                                                                                                   | 3333        |                     |           |        |      |   |
|---|----------------------------------------------------------------------------------------------------|-------------|---------------------|-----------|--------|------|---|
|   | Utility Locate Members Contacted (0) Utility Locate Member Damaged (0) Utility Locate Checklist (4) |             |                     |           |        |      |   |
|   |                                                                                                    | 💼 💽 🏥       | ×                   |           |        | Q (Q | i |
|   |                                                                                                    | Line Number | Checklist Item      | Pass Text | Note 🝸 |      |   |
|   | P                                                                                                   | 1           | Water               |           |        |      | ^ |
|   | 1                                                                                                   | 2           | Locate Sewer Lines  |           |        |      |   |
|   | 1                                                                                                   | 3           | Check for Forcemain |           |        |      |   |
|   | 1                                                                                                   | 4           | Storm Sewer         |           |        |      |   |

Checklists can be loaded from the toolkit

| U  | tility Locate Members Contacted (0) | Utility Locate Member Damaged (0) | Utility Locate Checklist (4) |
|----|-------------------------------------|-----------------------------------|------------------------------|
|    | b 🚘 🔛 🎲 🍺                           | <                                 |                              |
|    | Load Inspection Checklist           |                                   |                              |
|    | Populate Pass Code   Curr           | ent Filter                        |                              |
|    | Populate Pass Code   Sele           | cted Record(s)                    |                              |
|    | 2 Locale 0                          | CWCI LINCS                        |                              |
| -  |                                     |                                   |                              |
| Lo | ad Inspection Checklist             |                                   |                              |
|    | Please select an item.              |                                   |                              |
|    | <ul> <li>Checklist Name</li> </ul>  |                                   |                              |
|    |                                     |                                   |                              |
|    | Standard Locate                     | 1                                 |                              |
|    |                                     |                                   |                              |

The checklist is created in the Utility Checklist Setup module.

Notes:\_\_\_\_\_

The form used to edit the checklist is below. It can be modified but this is the standard form.

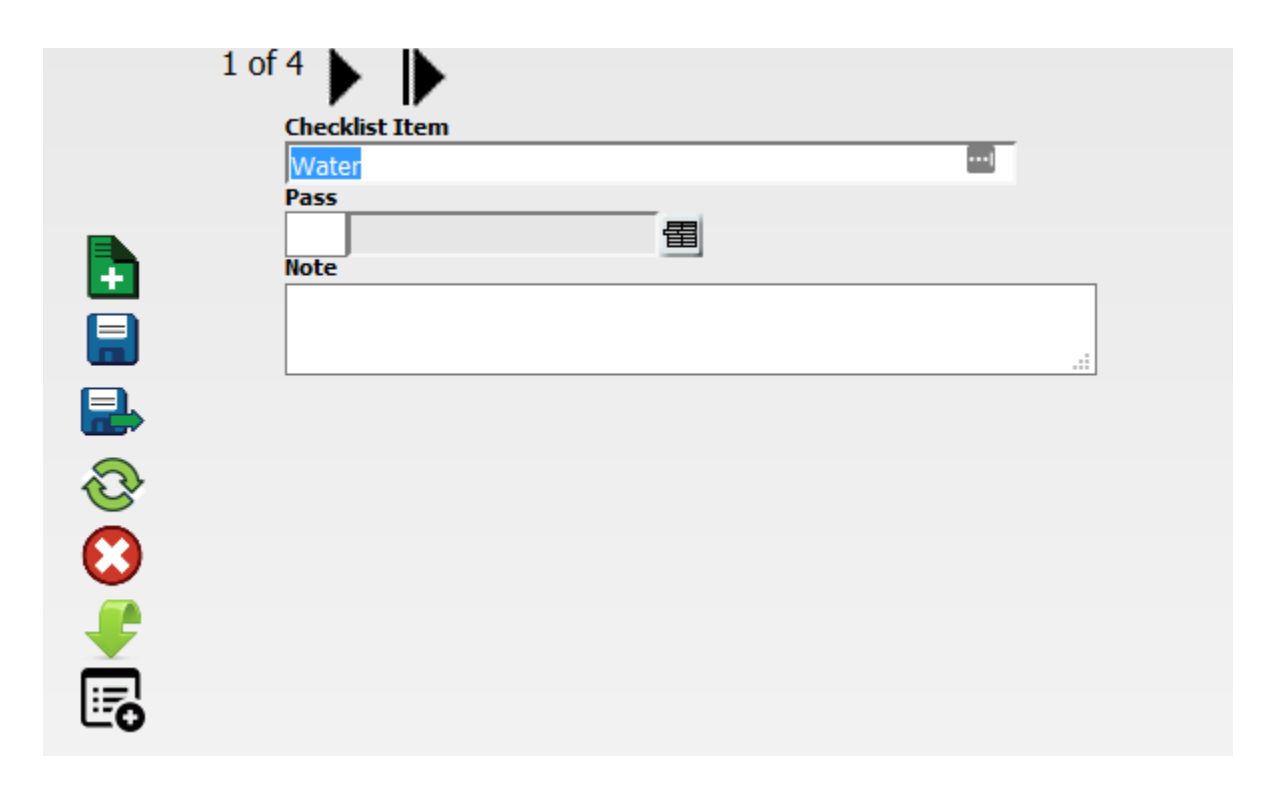

# Child Grids Utility Locate Member Damaged

There are three Child grids to the Utility member Locate Damaged Grid: Utility Locate Witness to Damage, Utility Locate Member Damage Violations, and Utility Locate Member Owed Amounts.

#### Utility Locate Witness to Damage

This record is the person who witnessed the damage and how it occurred.

#### Utility Locate Member Damage Violations

This records the violations that occurred leading to damage. The violations must be set up in the violations module.

The **Violations** module allows users to setup violation records that can be used on Utility Locates when filling out Damage to Others records. Work > Utility Locates > Violations

Utility Locate Member Owed Amounts

This records the entity and amount owed to them for Incurred Damage. Members are set up in the Utility Members Module.

## Utility Locate Witness to Damage:

Standard Form Employees will come from the Employees list in Work Flow Setup "Employees".

| 🕒 Utility Lo | cate Witness of Damages 🛞 🕂 |          |
|--------------|-----------------------------|----------|
|              |                             |          |
|              | Employee Witness*           |          |
|              |                             | <b>a</b> |
|              | , ,                         |          |
|              |                             |          |
|              |                             |          |
|              |                             |          |
| $\mathbf{O}$ |                             |          |

# Utility Locate Member Damage Violations

Standard Form Violations must be set up in the Violations Module.

| 🕒 Utility L | ocate Member Damage Violations 🛞 🕂 |     |
|-------------|------------------------------------|-----|
|             |                                    | Wa  |
|             | Violation*                         |     |
|             | Violation Description              |     |
|             |                                    |     |
| •           |                                    | .i. |
|             |                                    |     |
|             |                                    |     |
|             |                                    |     |
|             |                                    |     |

### Utility Locate Member Owed Amounts

Standard Form Members must be set up in the Members module.

| Utility Locate Member Owed Amounts (X) |                      |  |  |
|----------------------------------------|----------------------|--|--|
|                                        | Owed To*             |  |  |
|                                        | Incurred Damage Cost |  |  |
|                                        |                      |  |  |
| ₽                                      |                      |  |  |
| 8                                      |                      |  |  |

# Adding New Utility Locate from a Request or Work Order

Adding a new Utility Locate from a request or work order will cause the request or work order number to be carried to the Utility Locate. In the case of a request it will also carry the "Call in Date" and "Call in Time". This will be the time and date the request was created.

To create a new Utility Locate from a request or work order the child grid "Utility Locate" must be enabled on the view. This is done through forms and view manager in the Admin tools.

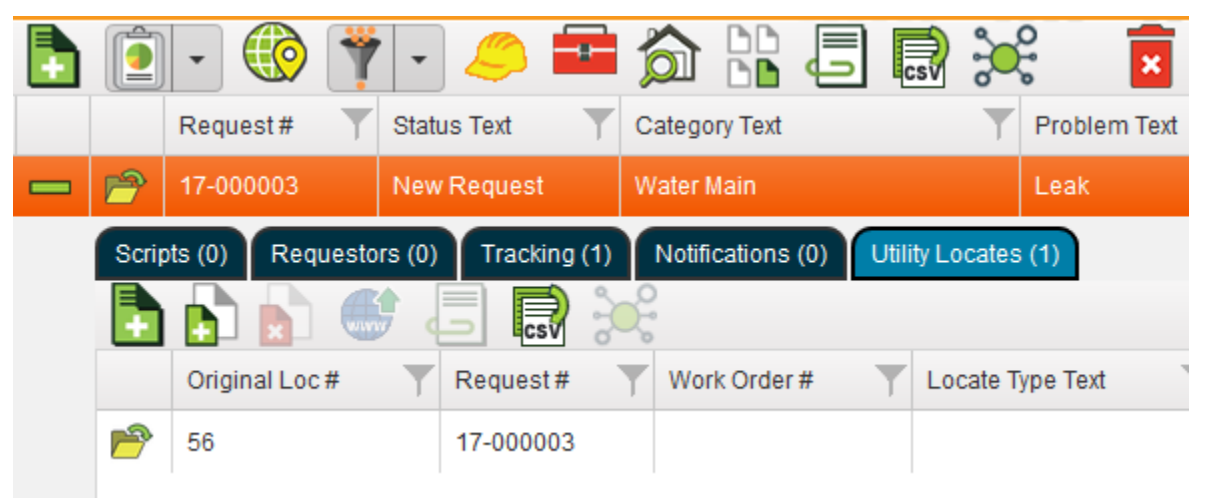

Once you have "Utility Locates" as a view you can add a new Locate by click the green "+ add"

Keep in mind this only creates a new locate and can edit the Utility Locate form. The child records for that Utility Locate are only available in the Utility Locates View.

Notes:\_\_